ドメインを取得し、レンタルサーバの名前を、あなた独自の名前にしてみましょう。

# 登録方法

さくらのドメイン取得画面より

#### http://www.sakura.ne.jp/domain/index.html

| 込を行います。                                   |                                        |                          |             |
|-------------------------------------------|----------------------------------------|--------------------------|-------------|
| レンタルサーバ                                   | 専用サーバ                                  | データセンター                  | その他サービス     |
| TOP>レンタルサーバTO                             | 2>さくらのドメイン取得                           |                          |             |
| さくらのレンタルサーバ<br>SAKURA's rental server     | 警察 さくらのドメイン                            | ン取得                      | .net        |
| さくらのドメイン取得<br>SAKURA's domain acquisition | 自分だけのオリジナルなドメイン<br>「さくらのレンタルサーバ」とあわせても | ・が持てる!<br>り月額換算275円より -J | .info .org  |
| サービスの特長                                   | 大中し込みけてたらい                             |                          | COM         |
| 料金ブラン                                     | <b>和中し込みはこうう</b>                       |                          |             |
| サービス開始までの流れ                               | 1.1.1                                  |                          |             |
| ドメイン管理                                    | さくらのドメイン取得                             |                          |             |
| ドメイン更新の流れ                                 |                                        | f - him                  |             |
| ご利用にあたって                                  | .com .org .net .ir                     | SIG. OT                  | 年間料金 1,000円 |
| 料金のお支払いについて                               | ≥ qį.                                  |                          | 年間料金 3,800円 |
| オンラインマニュアル 🚽                              | 料金比較はこちら                               | お申し込みに                   | はこちら▶       |
| よくあるお問い合わせ 😡                              |                                        |                          |             |

| トメインを | 検索します |         |
|-------|-------|---------|
| ドメイン名 | WWW.  | (検索する!) |

(C)Copyright 1996-2009 SAKURA Internet Inc. このページの著作権は、さくらインターネット株式会社に帰属します。

登録したい、ドメイン名の

### 「取得する」

を選択します。

| 取得できません<br>取得できません |                            |
|--------------------|----------------------------|
| 取得できません            |                            |
|                    |                            |
| 取得できます             | → <u>取得す</u> る             |
| 取得できます             | → <u>取得す</u> る             |
| 取得できます             | → <u>取得す</u> る             |
| 取得できます             | → <u>取得す</u> ?             |
|                    | 検索する!                      |
|                    | 取得できます<br>取得できます<br>取得できます |

会員IDとパスワードを入力し

「つぎへ」

| 0   | 初めて利用する    | さくらインターネットを利用したことが無            | 則いお客様。              |
|-----|------------|--------------------------------|---------------------|
| 0   | 利用したことが    | 現在、サービスをご利用中のお客様。              |                     |
|     | ある         | 会員ID: (例) nf                   | 12345               |
|     | 会員IDがある    | パスワード:                         |                     |
|     |            | ② 会員のアクセスパスワードをお持ちて<br>にしてくかみ。 | ない人は <u>こちら</u> から発 |
|     |            | 110 (1)280%                    |                     |
| * Y | 一日人口和川田が無い | 場合、個人情報保護の為に会員情報を              | 破棄している場合があり         |

「同意する」

#### ◆ 以下の約款をよくご確認下さい。

弊社のサービスをご利用になる場合、サービス約款のすべての条項に同意していただく必要があります。 また、「個人情報に関する公表事項」についてもすべての条項に同意していただく必要があります。 同意する場合は「同意する」をチェックしてください。 規約に同意しない、またはオンラインサインアップを中止する場合は「同意しない」をチェックしてください。 この規約はサービス案内のページにも掲載していますので随時確認していただけます。

| 第1章 総則                                                                                                    | ^ |
|----------------------------------------------------------------------------------------------------|---|
| 第1条(約款の適用)                                                                                                    |   |
| 当社は、本約款に基づき契約(以下、その契約を「利用契約」といい、当社と利用契約<br>約を締結した者を「登録者」といいます)を締結の上、ドメイン名の申請・更新・届出<br>に関するサービスを提供します。               |   |
| 第2条(規定等の遵守)                                                                                                    | ~ |
| <br>個人情報の取り扱いについて                                                                                                   | < |
| さくらインターネット株式会社(以下、「当社」といいます)では、個人情報の重要性<br>を踏まえ、個人情報を取り扱う際には、個人情報保護に関する法令・国が定める指針・<br>その他の規範を遵守し、個人情報の保護を推進してまいります。 |   |
| ■1個人情報収扱争業者<br>さくらインターネット株式会社                                                                                       | ~ |
| 同意する 〇 同意しない 〇                                                                                                    |   |
| つぎへ>                                                                                                    |   |

ドメイン登録者の名前を、入力し

この内容は、第三者に公開されますので、本名が公開されて、問題がある場合は、ペンネームな どにしましょう。

「つぎへ」

| 2.5F B V/0. | 活前           |         |          |          |       |
|-------------|--------------|---------|----------|----------|-------|
| 登録者の英       | 語名           |         | 1        |          |       |
| つぎへ -       | ·->          |         |          |          |       |
|             |              |         |          |          |       |
| ※ドメイン情      | 報はwhois情報の検索 | サービスにてー | 段に第三者にて限 | 「覧可能な情報と | なります。 |

決済方法、決済情報を入力し、

「つぎへ」

| ٢ | クレジットカード | 手数料無しでご利用頂けます。おすすめです。<br>カード種別: ✓<br>カード番号:<br>有効期限: ✓月 / ✓年                                                                                                    |
|---|----------|----------------------------------------------------------------------------------------------------|
|   |          | <ul> <li>・既にカード登録済みのお客様は、登録カードにて継続料金の決済を行わせきます。</li> <li>・登録カードは自動更新されません。番号/有効期限に変更があった場合に更のお手続きをお願いします。</li> <li>・登録カードの確認・変更は、会員メニューの「◆クレジットカード情報の変態行って下さい。</li> </ul> |
| 0 | 請求書払い    | クレジットカード払いの特徴                                                                                                    |
|   |          | ・コンビニ・郵便局でお支払い頂けます。<br>ご諸求書発行手数料として、別途315円が必要となります。<br>請求書払いの特徴                                                                                                    |
| 0 | 銀行振込     | ・ご請求内容を電子メールにてご案内致します。<br>お振込み手数料は、お客様負担となります。                                                                                                    |
|   |          | 銀行振込払いの特徴                                                                                                    |

内容を確認し、

「申込」

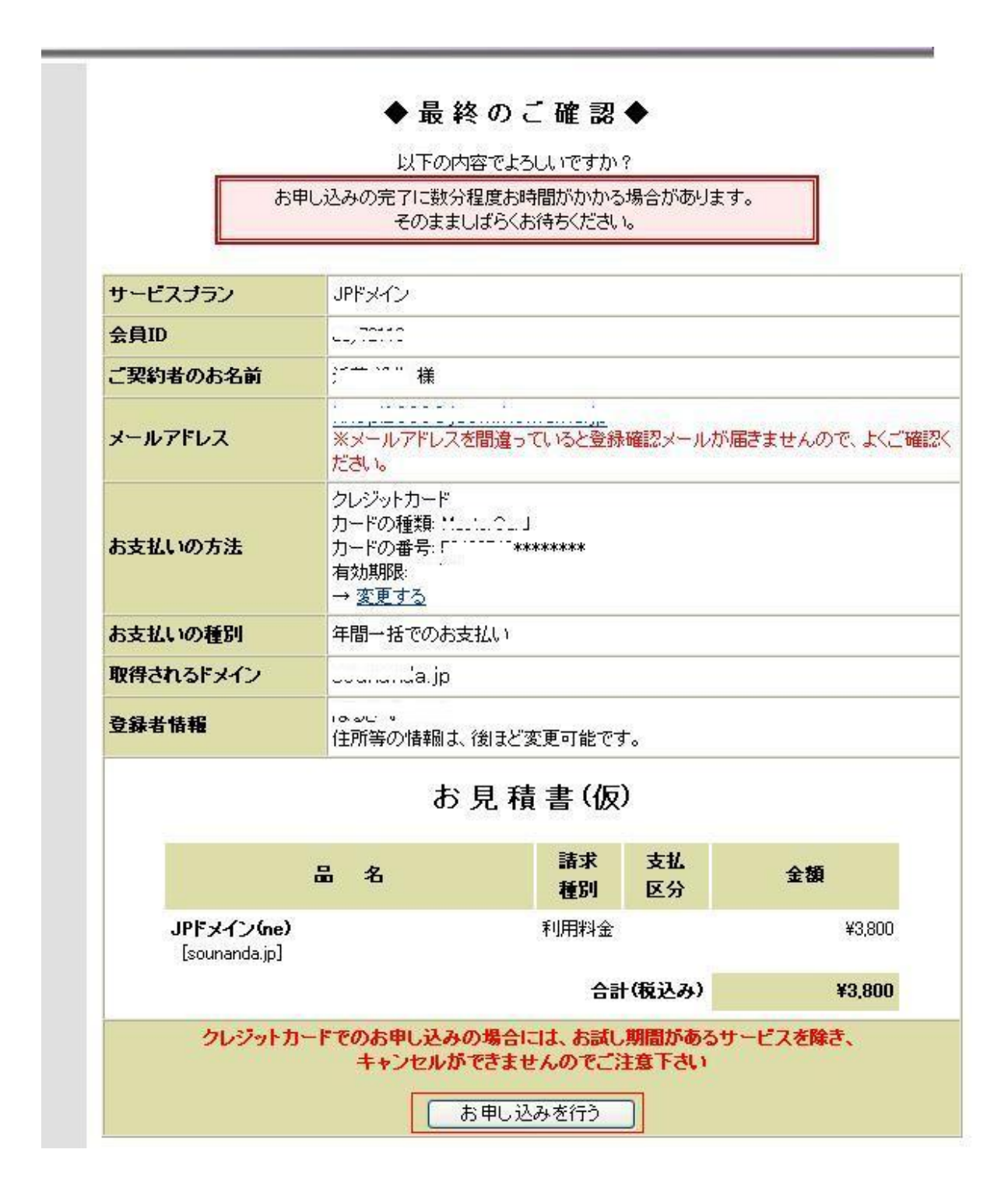

申込完了画面になります。

「会員メニューへお進み下さい」

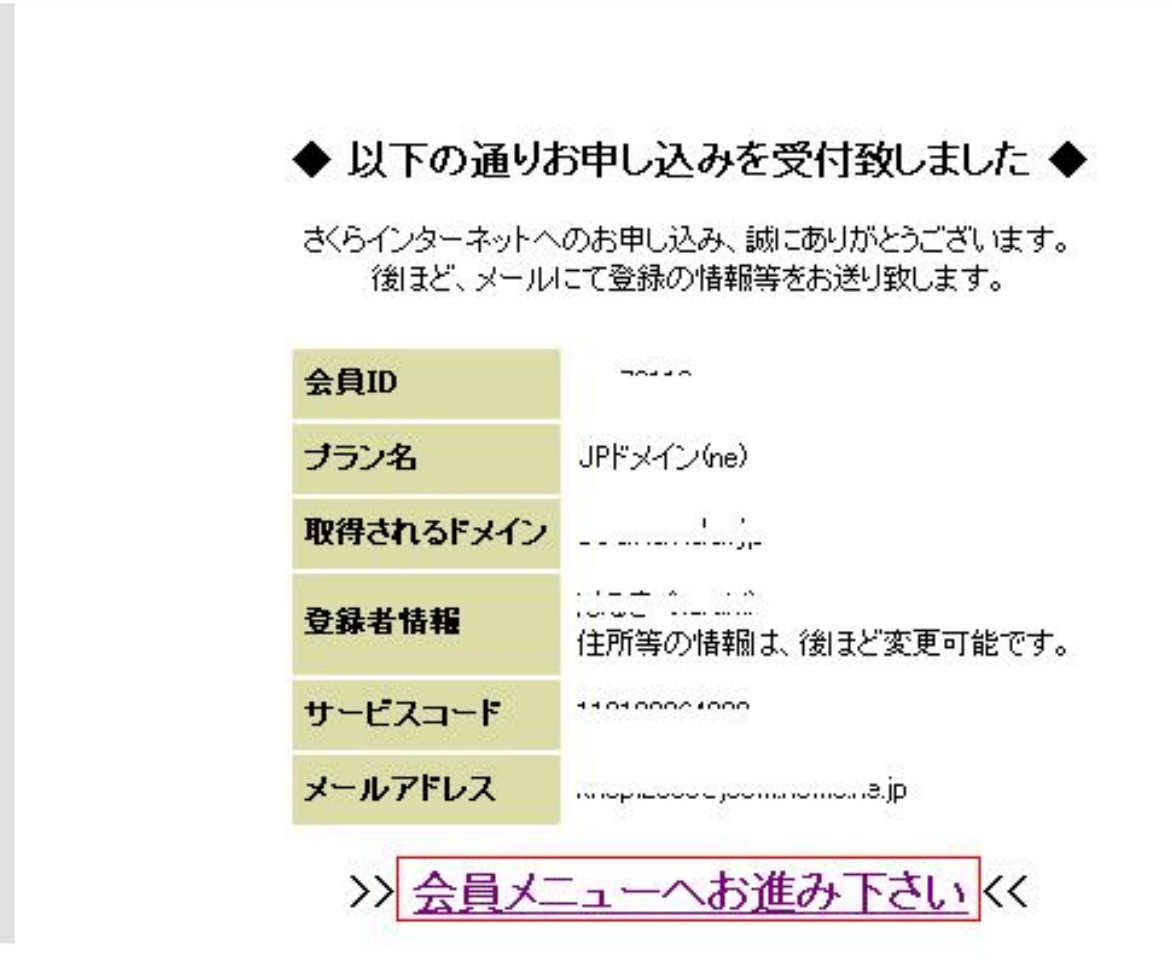

会員 I Dとパスワードを入力し

「ログイン」

# さくらインターネット会員メニュー

「会員ID」と「会員メニューのパスワード」をご入力下さい まだパスワードを登録されていない方は、下の新規発行をクリックしてください。

| 会員ID  | 例: nnn12345 |
|-------|-------------|
| バスワード |             |
|       |             |
| 2     | ログイン(認証)    |

会員メニューになったら、

「契約情報」

| ▶会員メニュートップ         | ▶会員情報                  | - 契約情報    | <mark>≫</mark> 請求情報 | >サポート |
|--------------------|------------------------|-----------|---------------------|-------|
| 会員ID]<br>今月名]<br>集 | MEMBER MI<br>会員メニュートップ | ENU TOP 🚓 | 」<br>見メニュートップ       |       |
| 会員メニュートップ          | 8 会員メニュートッ             | •         |                     |       |
|                    | 各新申請一臂                 | ※ハウジング契約  | ユーザに限る              |       |

「契約サービスの確認」

| <b>X XXXXXXXXXXXXX</b>      | .: 法人向けサービス             | へ .: 個人向けサー         | ビスヘ                 | ログア                    |
|-----------------------------|-------------------------|---------------------|---------------------|------------------------|
| ▶会員メニュートップ                  | ▶会員情報                   | >契約情報               | <mark>≫</mark> 請求情報 | <mark>&gt;</mark> サポート |
| 会員ID]<br>(会員名]              | SERVICE II<br>会員メニュートップ | NFORMATION<br>>契約情報 | 契約情報                |                        |
| )契約情報<br>ervice Information | 8 契約情報                  |                     |                     |                        |
| ▶ 契約サービスの確認                 | 契約サービ                   | スの確認                |                     |                        |
| ) ドメインメニュー                  | ご契約いただいで                | いるサービスの情報を調         | 表示しています。            |                        |
|                             | .com ドメインメニ             | 1 -                 |                     |                        |
|                             | ドメイン名の一覧                | を表示しています。           |                     |                        |

契約サービスの画面の下に、登録済みリストがありますので、変更したいものの

「サーバ設定」

を選択します。

| さくらのレンタルサーバ スタンダード |     |                     |                                                                        |  |
|--------------------|-----|---------------------|------------------------------------------------------------------------|--|
| サービスコード            | 状態  | 摘要                  | 手続き                                                                    |  |
|                    | 利用中 | [:,.sakura.ne.jp]   | <ul> <li>◆支払変</li> <li>解約</li> <li>◆お知らせ番号入</li> <li>◆サーバ設</li> </ul>  |  |
|                    | 利用中 | [```, sakura.ne.jp] | <ul> <li>◆支払変</li> <li>●解約</li> <li>●サーバ設</li> <li>●パスワード再発</li> </ul> |  |

サーバ画面のメニューの

「ドメイン設定」

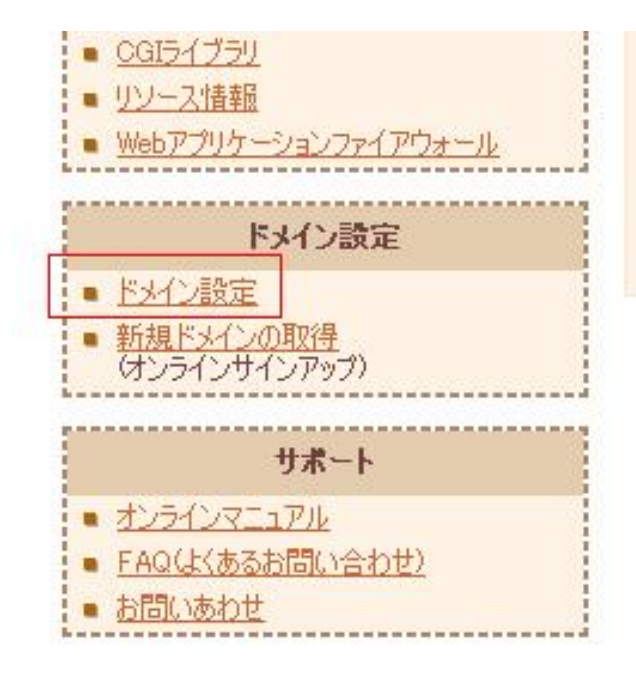

変更したいドメイン名を確認し

「新しいドメインの追加」

#### を選択します。

| <sup>まくらインターネット</sup><br>サーバコントロールパネル                                                                                                    |                                                                                   | ホーム   会員メ   | <u>-1-</u> | נבבד | Pル    ዐፓፖウト |
|----------------------------------------------------------------------------------------------------|-----------------------------------------------------------------------------------|-------------|------------|------|-------------|
| お客さま情報                                                                                                    |                                                                                   | ドメイン        |            |      |             |
| アカウント:       ::         初期ドメイン:       :sakura.ne.jp         ディスクの使用量(使用率)         226600MB / 3GB (7.38%)         サーバ情報とパスワード         サーバ情報とパスワード | ドメインとサイトに関する管理画面です。<br>次のようなドメインに関する設定ができます<br>・ 新規ドメイン追加<br>・ マルチドメイン<br>・ 共有SSL | •           |            |      |             |
| <ul> <li><u>サーバ情報の表示</u></li> </ul>                                                                                                    | *  *                                                                              | メイン一覧 *     |            |      |             |
| ■ <u>ログイン履歴</u><br>メールに囲する設定                                                                                                    |                                                                                   |             |            | 新    | しいドメインの追加   |
| <ul> <li>メールアドレスの管理</li> </ul>                                                                                                    | ドメイン名                                                                             | <b>ウ</b> ェブ | 1          | 共有   |             |
| <ul> <li>メールアドレス毎の設定</li> </ul>                                                                                                    |                                                                                   | アクション       | KZ.        | 551  |             |
| <ul> <li>メーリングリストの設定</li> </ul>                                                                                                    | 🛄 📩 sakura.ne.jp ★                                                                | マルチドメイン     | 1          | -    | 変更削除        |

さくらインターネットで取得したドメインを使う

という項目で、登録したドメイン名を選択し

「送信する」

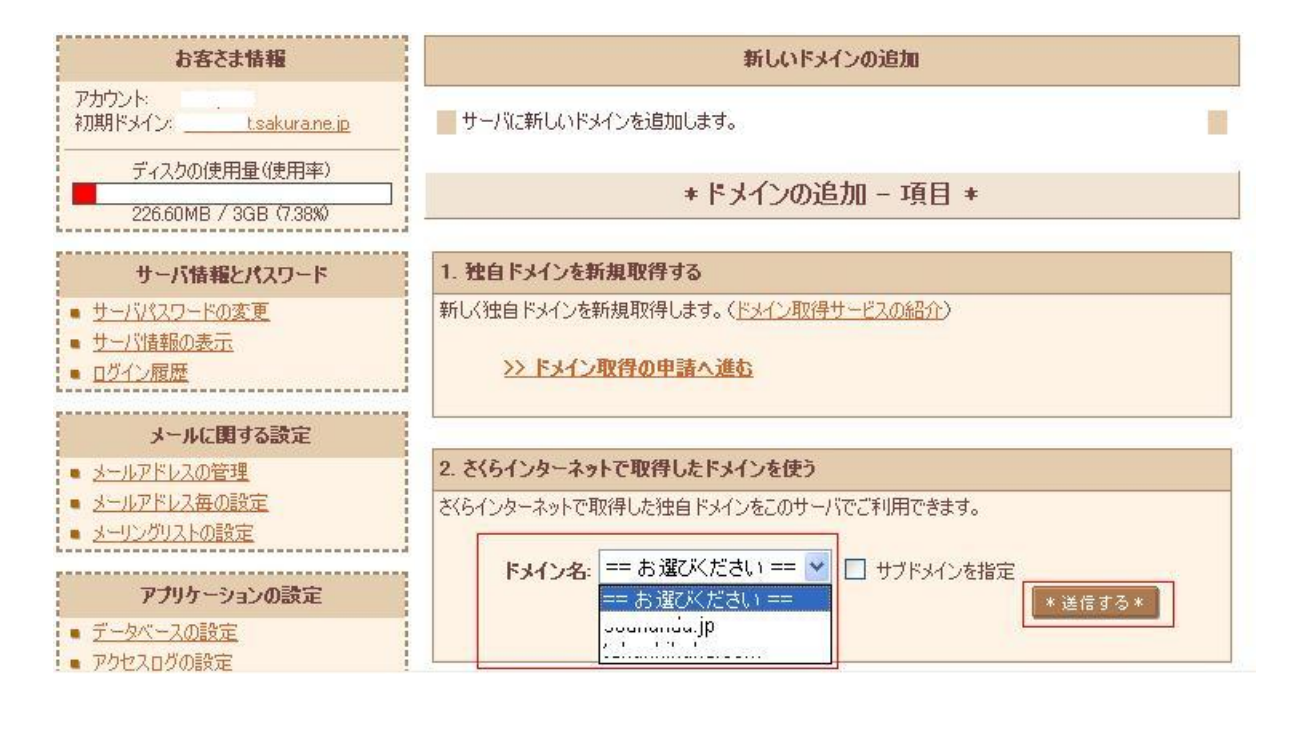

「送信する」

を選択します。

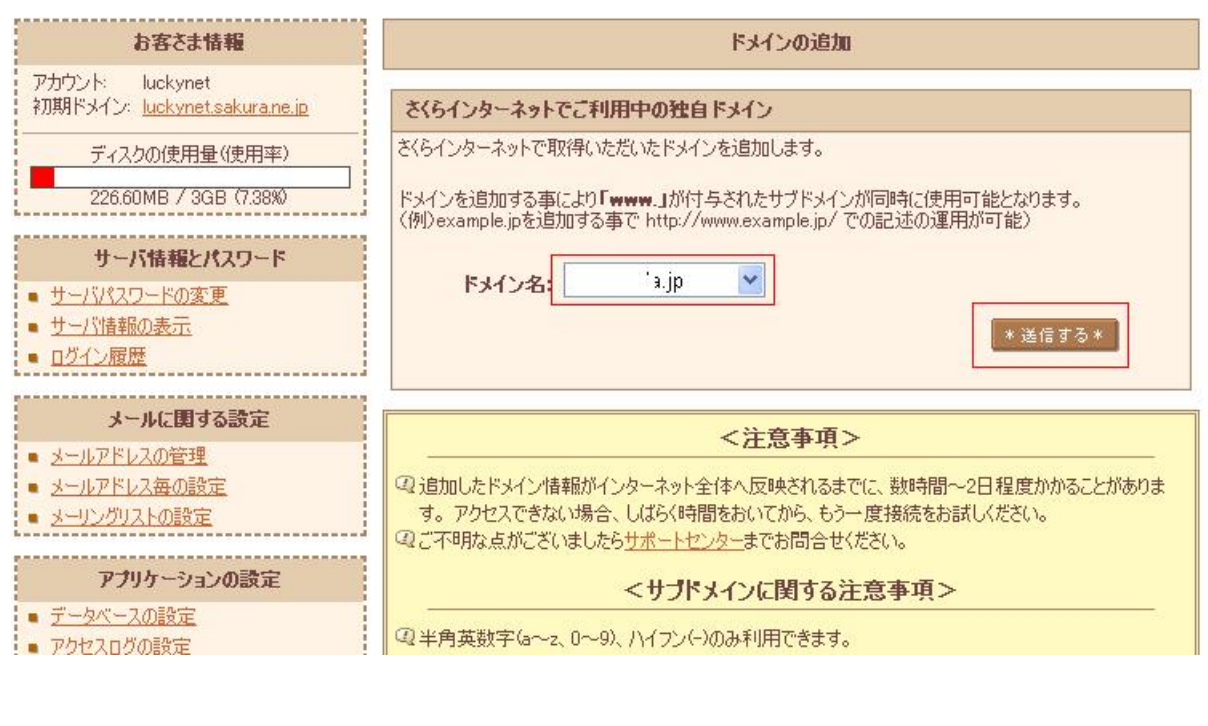

「送信する」

| <sup>さくらインターネット</sup><br>サーバコントロールパネル                                    |                                  | 木〜ム  会員メニュ〜  マニュアル   ログアウト |  |  |  |  |
|--------------------------------------------------------------------------|----------------------------------|----------------------------|--|--|--|--|
| お客さま情報                                                                   | ドメインの追加                          |                            |  |  |  |  |
| アカウント: weekynex<br>初期ドメイン: <u>weekynex</u> sakura.ne.jp                  | ドメイン名にお間違いがないかご確認ください。           |                            |  |  |  |  |
| ディスクの使用量(使用率)<br>226.60MB / 3GB (7.38%)                                  | * ドメインの追加 - 確認 *                 |                            |  |  |  |  |
| サーバ情報とパスワード                                                              | ドメイン追加 最終確認                      |                            |  |  |  |  |
| ■ <u>サーバパスワードの変更</u><br>サーバは起った二                                         | 以下のドメイン名を、サーバサービスに追加しますがよろしいですか? |                            |  |  |  |  |
| <ul> <li><u>サーバ情報の表示</u></li> <li><u>ログイン履歴</u></li> </ul>               | サービスコード                          | 110100020000               |  |  |  |  |
|                                                                          | 初期ドメイン名                          |                            |  |  |  |  |
| メールに関する設定                                                                | 追加ドメイン名                          | la.jp                      |  |  |  |  |
| <ul> <li>メールアドレスの管理</li> <li>メールアドレス毎の設定</li> <li>メーリングリストの設定</li> </ul> |                                  | 送信する キャンセル                 |  |  |  |  |

ドメインの追加 - 完了画面になります

「詳細設定にすすむ」

### を選択します

| お客さま情報                                                                   | ドメインの追加                                                                  |  |  |  |  |
|--------------------------------------------------------------------------|--------------------------------------------------------------------------|--|--|--|--|
| アカウント: www.weisene:<br>初期ドメイン: www.weisene.p<br>ディスクの使用量(使用率)            | *ドメインの追加 - 完了 *                                                          |  |  |  |  |
| 226.60MB / 3GB (7.38%)                                                   | ドメイン追加完了                                                                 |  |  |  |  |
| サーバ情報とバスワード                                                              | 指定されたドメイン a.jp の追加が完了しました。<br>DNSサーバの設定に若干時間がかかることもございますので、あらかじめご了承願います。 |  |  |  |  |
| <ul> <li>サーバパスワードの変更</li> <li>サーバ情報の表示</li> <li>ログイン履歴</li> </ul>        | <u>&gt;&gt; 詳細設定にすすむ &lt;&lt;&lt;</u>                                    |  |  |  |  |
| メールに関する設定                                                                | >> ドメイン一覧へ戻る <<                                                          |  |  |  |  |
| <ul> <li>メールアドレスの管理</li> <li>メールアドレス毎の設定</li> <li>メーリングリストの設定</li> </ul> | >> <u>トップへ戻る &lt;&lt;</u>                                                |  |  |  |  |

マルチドメインとして使用するを選択し

「送信」

| サーバ情報とバスワード<br>サーバパスワードの変更                                   |                                                                                                    |
|--------------------------------------------------------------|----------------------------------------------------------------------------------------------------|
| <ul> <li>サーバ情報の表示</li> <li>ログイン履歴</li> </ul>                 | +*.jpの使用方法をお選びください  1. 設定をお選びください  スリルチドメインとして使用する(推巻)                                                                                                    |
| メールに関する設定<br>メールアドレスの管理<br>メールアドレス毎の設定<br>メーリングリストの設定        | マルチドメークを選ぶとドメークとなったります。<br>します。同時にwww.が付与されたサブドメークも利用できます。<br>以下のURLがご利用いただけます。<br>http://www.scum.asip/                                                                                        |
| アプリケーションの設定 データベースの設定 アクセスログの設定 PHPのバージョン選択 PHP設定の編集 CRONの設定 | <ul> <li>wwwを付与せずマルチドメインとして使用するく上級者向け)</li> <li>マルチドメインで「www」サブドメインを自動的に付与しないようにします。<br/>以下のLRLがご利用いただけます。詳細についてはEAQをご覧ください。<br/>bttp://sio/</li> <li>さくらのブログで使用する<br/>ブログが作成されていません</li> </ul> |
| <b>運用に便利なツール</b><br>ざくらのブログ (ご利用上の注意)                        | 2. マルチドメインの対象のフォルダをご指定ください                                                                                                    |
| アフイリエイトプログラムDSAD<br>ファイルマネージャー<br>                           | /home/luckynet/www./                                                                                                    |
| <u>シュレッファ</u><br>リソース情報<br>Webアプリケーションファイアウォール               | 3. 共有SSLの利用を選んでください                                                                                                    |
| <b>ドメイン設定</b>                                                | <ul> <li>         ・<br/>・<br/>・</li></ul>                                                                                                    |
| レーレーションを<br>新規ドメインの取得<br>(オンラインサインアップ)                       | ぼう ぼう ぼうしょう ぼうしん ぼうしん ぼうしん ぼうしん ぼうしん ぼうしん ぼうしん ぼうし                                                                                                    |

| ドメイン                                                                        |                                                                                                    |                                                                                                    |                                                                                                    |                                                                                                    |  |  |
|-----------------------------------------------------------------------------|----------------------------------------------------------------------------------------------------|----------------------------------------------------------------------------------------------------|----------------------------------------------------------------------------------------------------|----------------------------------------------------------------------------------------------------|--|--|
| ドメインとサイトに関する管理画面です<br>次のようなドメインに関する設定ができ<br>・新規ドメイン追加<br>・マルチドメイン<br>・共有SSL | ト。<br>ます。                                                                                                    |                                                                                                    |                                                                                                    |                                                                                                    |  |  |
|                                                                             |                                                                                                    |                                                                                                    |                                                                                                    |                                                                                                    |  |  |
| *ドメイン 一覧 *                                                                  |                                                                                                    |                                                                                                    |                                                                                                    |                                                                                                    |  |  |
|                                                                             |                                                                                                    |                                                                                                    | 新                                                                                                    | しいドメインの追加                                                                                                    |  |  |
| にもんいた                                                                       | ウェブ                                                                                                    |                                                                                                    | 共有                                                                                                    |                                                                                                    |  |  |
| 194948                                                                      | アクション                                                                                                    | パス                                                                                                    | SSL                                                                                                    |                                                                                                    |  |  |
| sakura.ne.jp 🛧                                                              | マルチドメイン                                                                                                    | 1                                                                                                    | -                                                                                                    | 変更 削除                                                                                                    |  |  |
| enumanita.jp                                                                | マルチドメイン                                                                                                    | 1                                                                                                    | -                                                                                                    | 変更 削除                                                                                                    |  |  |
|                                                                             | ドメインとサイトに関する管理画面です<br>次のようなドメインに関する設定ができ<br>・ 新規ドメイン追加<br>・ マルチドメイン<br>・ 共有SSL<br>・<br>・<br>・<br>・<br>・<br>・<br>・<br>・<br>・<br>・<br>・<br>、<br>・<br>、<br>・<br>、<br>、<br>、<br>、<br>、<br>、<br>、<br>、<br>、<br>、<br>、<br>、<br>、 | ドメイン     ドメインとサイトに関する管理画面です。<br>次のようなドメインに関する設定ができます。     ・ 新規ドメイン追加<br>・ マルチドメイン<br>・ 共有SSL <b>* ドメイン 一覧 *</b><br><b>ドメイン名</b><br>「     Fメイン名<br>「     Fメイン名<br>「     アグション     マルチドメイン     マルチドメイン     マルチドメイン     マルチドメイン     マルチドメイン     マルチドメイン     マルチドメイン | ドメイン       ドメインに関する管理画面です。、<br>次のようなドメインに関する設定ができます。         ・ 新規ドメイン追加<br>・ マルチドメイン<br>・ 共有SSL         * ドメイン 一覧 *         Fメイン名       ウェブ         Fメイン名       アクション       パス | ドメイン         ドメインに関する管理画面です。<br>次のようなドメインに関する設定ができます。         新規ドメイン追加<br>・ マルチドメイン<br>・ 共有SSL         *ドメイン 一覧 *         *<br>ドメイン 一覧 *         *<br>ドメイン名<br>アクション パス<br>SSL         *<br>アクション パス<br>SSL         マルチドメイン<br>イ         マルチドメイン         イン名<br>SSL       マルチドメイン<br>マルチドメイン         マルチドメイン       パ         マルチドメイン |  |  |

これにより、これまでの

.sakura.ne.jp

の内容が

. ×× (例:abc.com)

Ł,

www. .××(例:www.abc.com)

から、見ることができっるようになります。

ただし、登録に時間がかかるため、実際につながるようになるには、数時間から数日かかります。

また、携帯電話からの接続は、さらに、時間がかかります。